## ウィルスセキュリティソフト ファイル復元手順

【ウイルスセキュリティ編】

株式会社綜合システム

ウィルスセキュリティソフトファイル復元手順(ウイルスセキュリティ編)

ウイルスセキュリティのファイル復元手順について

- 1. ウイルスセキュリティホーム画面を起動します。
- ・デスクトップのアイコンより起動する場合

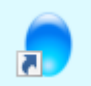

・画面右下のタスクトレイのアイコンより起動する場合

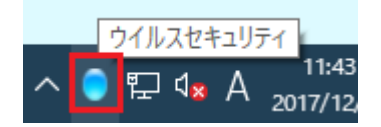

(アイコンが隠れている場合は△をクリックして表示します)

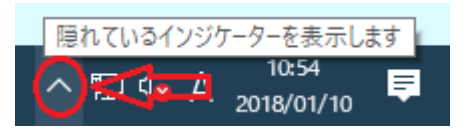

2. [設定]をクリックし、画面を開きます。

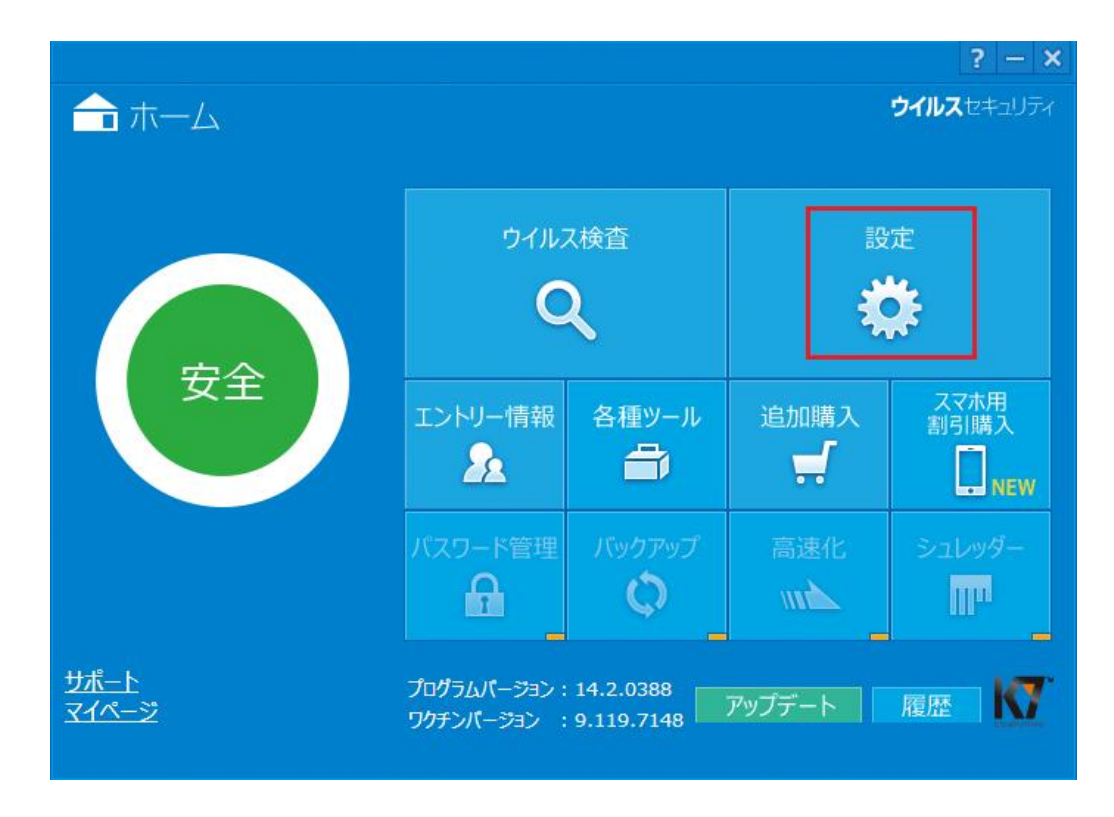

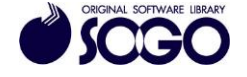

3. [隔離]をクリックします。

|                 |                    | ? – × |  |
|-----------------|--------------------|-------|--|
|                 | <b>ウイルス</b> セキュリティ |       |  |
|                 | 設定                 |       |  |
| 🗼 ウイルス・スパイウェア対策 | ウイルス自動検知           | 有效無效  |  |
| 設定「隔離」          | メール自動検査            | 有效無效  |  |
|                 | ふるまい検知             | 有效無效  |  |
|                 | 脆弱性からの保護           | 有效無效  |  |
|                 | システム防御             | 有效無效  |  |
|                 | ウイルスサイトからの保護       | 有効無効  |  |
|                 | ランサムウェア防御          | 有效一無效 |  |
|                 | アプリケーション           | 有效一無效 |  |
| 設定              | 例外の設定              | 有效一無效 |  |
|                 |                    | KT    |  |

4. [隔離ファイル一覧]から復元する項目を選択し、[復元]をクリックします。

| 隔離日時          | 処理の内容    | ファイル名   | 隔離前の場所 | トラブルの内容 | 現在の状態 | ハッシュ値     |
|---------------|----------|---------|--------|---------|-------|-----------|
| 2018-1-10 11: |          | exe     |        |         |       | 2B39FA25B |
|               |          |         |        |         |       |           |
|               |          |         |        |         |       |           |
|               |          |         |        |         |       |           |
|               |          |         |        |         |       |           |
|               |          |         |        |         |       |           |
|               |          |         |        |         |       |           |
|               |          |         |        |         |       |           |
|               |          |         |        |         |       |           |
| c             |          |         |        |         |       |           |
|               |          |         |        |         |       |           |
| 🕽 追加  🗙 削     | 除 🚺 🎝 復元 | 🚺 プロパティ |        |         |       |           |

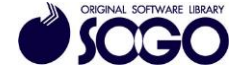

5. 「このファイルを元の場所に戻してもよろしいですか?」と確認が表示されますの で、[復元する前にファイルを除外リストへ追加する]にチェックを入れてから[はい]をク リックします。

| 🔵 ウイル | スセキュリティ                  | × |  |  |  |  |
|-------|--------------------------|---|--|--|--|--|
| ?     | このファイルを元の場所に戻してもよろしいですか? |   |  |  |  |  |
|       | ▶ 復元する前にファイルを除外リストへ追加する  |   |  |  |  |  |
|       | <u>はい</u> いえ             |   |  |  |  |  |

ウイルスセキュリティは、ソースネクスト株式会社の登録商標です。

お問合せ先 サポートセンター

FAX : 06-6536-6890  $\not\prec - \not\nu$  : service@sogonet.co.jp

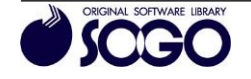